## Marginalinställning

**1.** Skapa ett nytt Google Dokument och ge det namnet **Marginaler**. Skriv in texten om marginal (Obs! Tryck inte enter).

Marginalen är avståndet mellan texten och papperets kant. Skriver man vanlig text ska man inte ha för bred inställning eftersom texten då blir svårläst. Ett vanligt A4-ark är 21 cm brett. Grundinställningen på marginalerna är oftast 2,5 cm bred runt om. Det innebär att textens bredd blir 16 cm. Det rekommenderas dock att text ska vara högst 13 cm bred för att vara som mest läsbar.

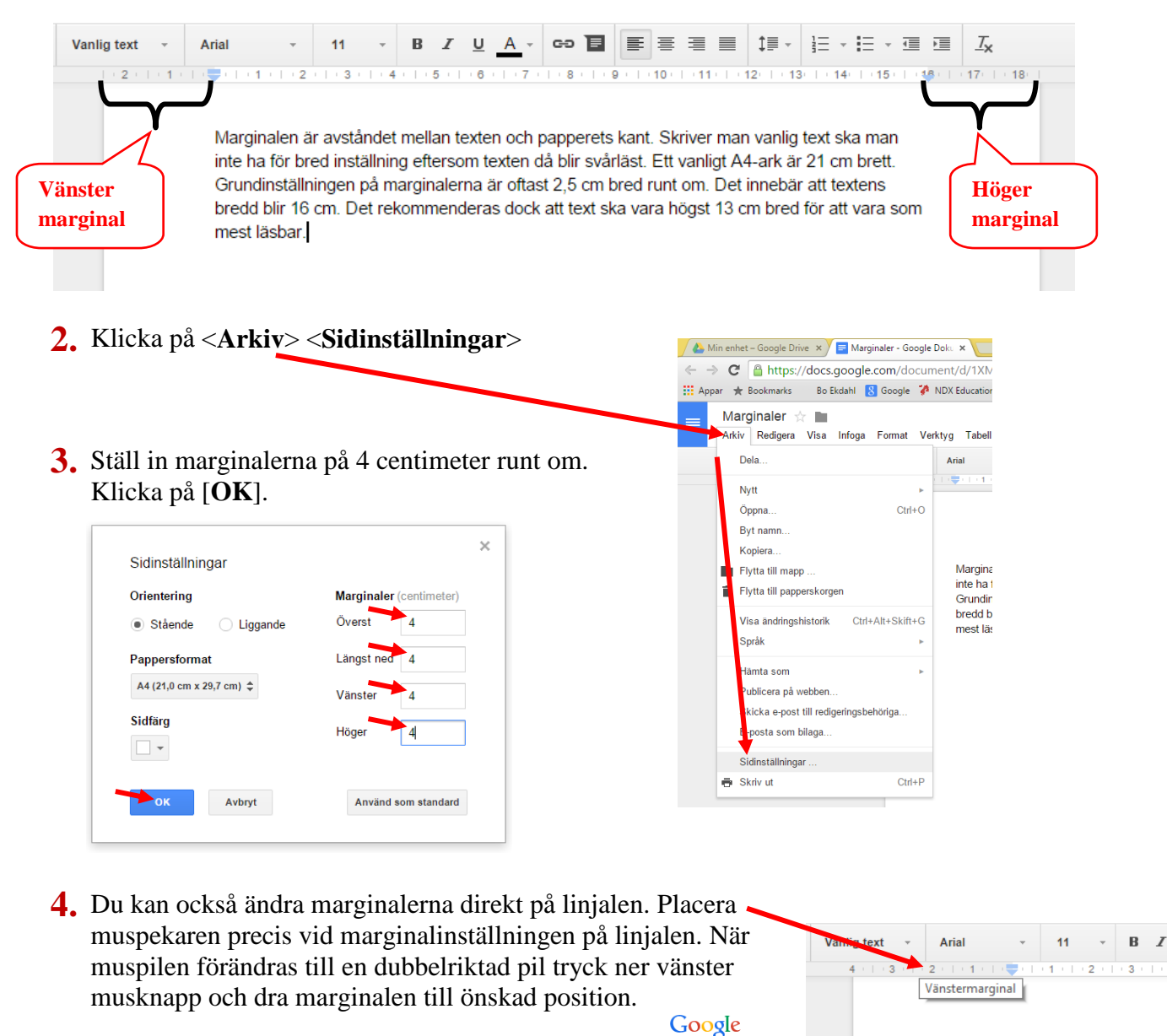

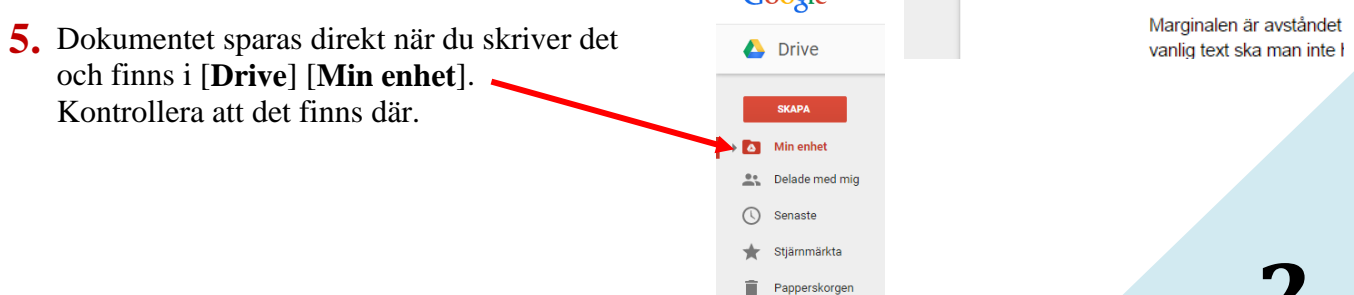